## E-filing Amendments in TaxSlayer Tax years 2021 and forward

1. Once the Amendment has been prepared and quality reviewed, navigate to the E-File screen in TaxSlayer. When an amendment has been prepared, the E-File Screen will display this option:

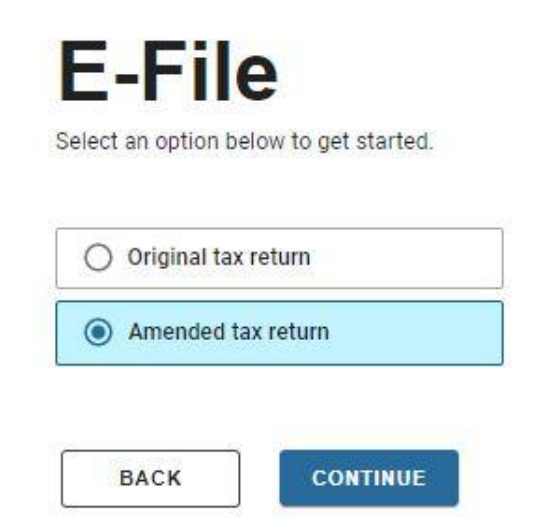

- 2. Click on Amended tax return and then on Continue.
- 3. In the Amended Return Details screen, do <u>not</u> change the Federal return type.

| <mark>Amended</mark> Return Details                   | Re                          | egular E-file | Amended E-file     |
|-------------------------------------------------------|-----------------------------|---------------|--------------------|
| Determine how the taxpayer wants to pay their taxes d | ue or receive their refund. |               |                    |
| Return<br>Details                                     |                             |               | Submission<br>Page |
| •                                                     |                             |               | - 🛛                |
| ERO *                                                 | EFIN *                      |               |                    |
| FC Prosper Center South Drop Off 🔹                    | 701340                      |               |                    |
| Federal return                                        |                             |               |                    |
| How would the client like to send their tax return?   |                             |               |                    |
| Federal refund - \$407 *                              | Do not change the Federal   |               |                    |
| Paper Return 👻                                        | return type he              | ere.          |                    |

- 4. Scroll down and click on **Continue** to advance to the **Submission Page**.
- 5. Scroll down in the Amended Submission screen.

- 6. Verify that the tax return has been **Approved** and marked **Complete**.
- 7. Verify that you are in the **AMENDED Submission** screen and then click on **Transmit Return**.